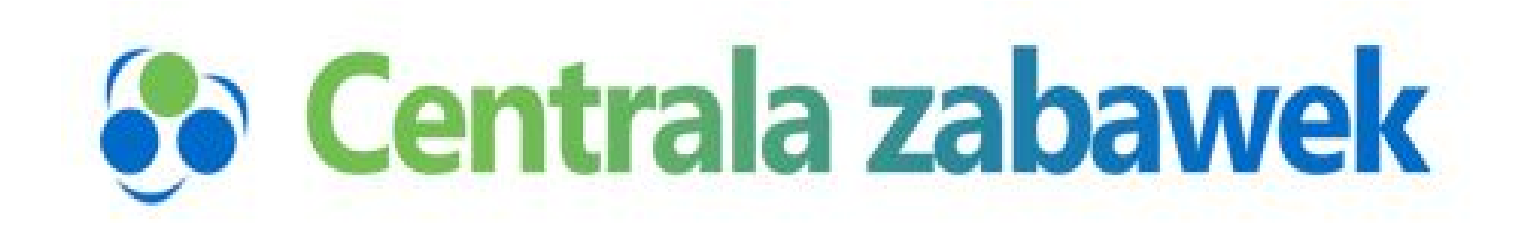

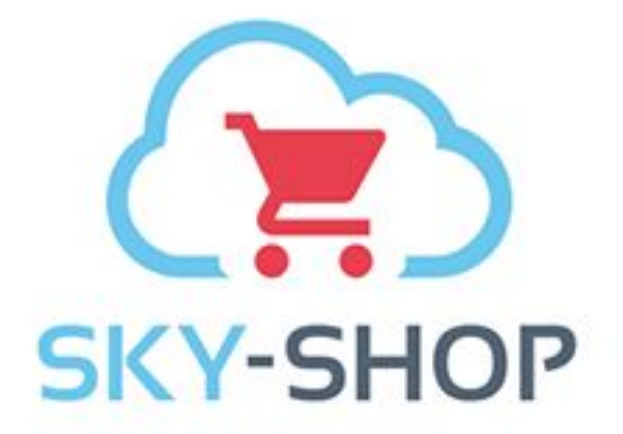

# INSTRUKCJA INTEGRACJI

## CENTRALAZABAWEK.PL ze SKY-SHOP.PL

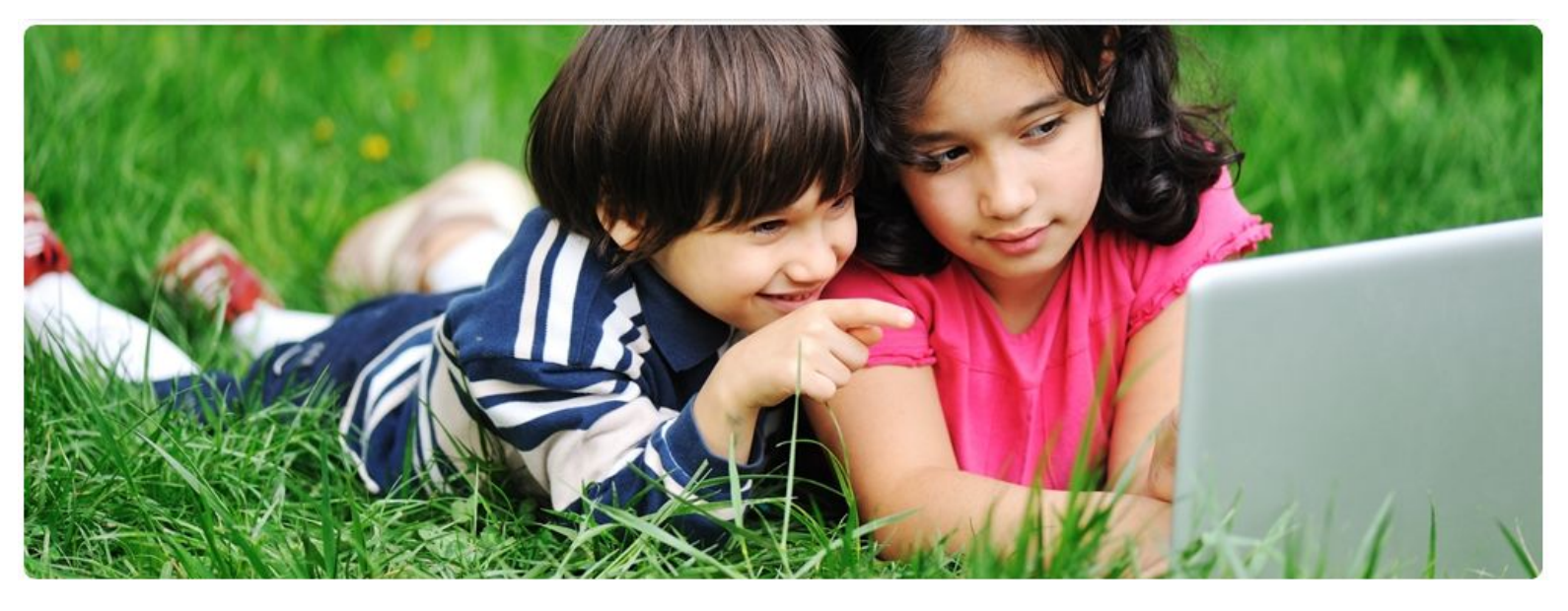

© Zakupteraz.pl

## SPIS TREŚCI

| WSTĘP                                                | 3  |
|------------------------------------------------------|----|
| 1. ZAŁOŻENIE KONTA NA PLATFORMIE SKY-SHOP.PL         | 4  |
| 2. ZAŁOŻENIE KONTA W HURTOWNI CENTRALAZABAWEK.PL     | 5  |
| 3. POŁĄCZENIE PLIKU XML Z SKY-SHOPEM                 | 7  |
| 4. POŁĄCZENIE INTEGRACJI ZAMÓWIEŃ SKY-SHOP PRZEZ API | 9  |
| 5. KONFIGURACJA SKLEPU SKY-SHOP                      | 11 |

### WSTĘP

W tej instrukcji przeprowadzimy Cię krok po kroku od założenia swojego sklepu internetowego na platformie <u>Sky-Shop.pl</u> do zintegrowania go z hurtownią <u>Centralazabawek.pl</u>.

P.S. Jeśli coś jest niejasne, niezrozumiałe lub po prostu masz z czymś problem, napisz nam na adres e-mail.. kontakt@centralazabawek.pl

#### **1. ZAŁOŻENIE KONTA NA PLATFORMIE SKY-SHOP.PL**

Załóż konto na SkyShop lub zaloguj się jeśli już posiadasz konto.

#### Do założenia konta potrzebujesz:

- adresu e-mail
- hasła
- nazwy swojego sklepu

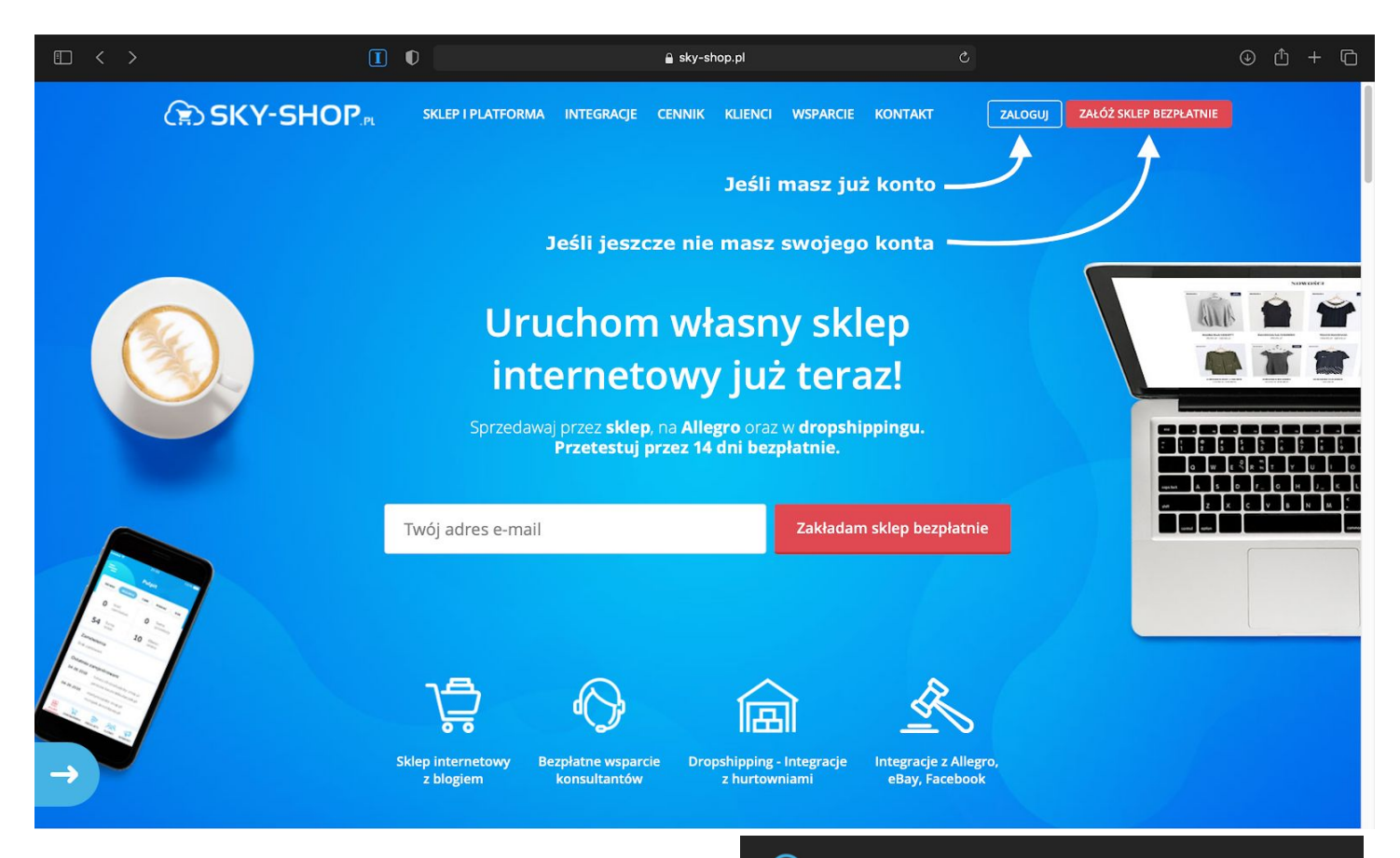

Po zalogowaniu dostaniesz na maila, którego podałeś podczas rejestracji, wiadomość od Sky-Shopa, w której znajdziesz:

- adres Twojego sklepu internetowego
- adres do panelu administracyjnego, przez który będziesz zarządzał Twoim sklepem.
- dane do logowania do panelu administracyjnego

## SKY-SHOP

- Gratulujemy wyboru Sky-Shop jest jednym z najbardziej popularnych oprogramowań e-sklepu w Polsce i cieszy się dużym uznaniem wśród naszych Klientów. Mamy nadzieję, że i Ty dołączysz do grona naszych zadowolonych Klientów :). Poznaj opinie naszych zadowolonych Klientów <u>TUTAJ</u> Adres Twojego sklepu internetowego: http://\_\_\_\_\_mysky-shop.pl Adres do Twojego panelu administracyjnego: http://\_\_\_\_\_mysky-shop.pl/admin
  - Hasło: Nie możesz się zalogować? Zresetuj hasło <u>TUTAJ</u>

#### 2. ZAŁOŻENIE KONTA W HURTOWNI CENTRALAZABAWEK.PL

Jeśli jeszcze nie masz swojego konta na CZ kliknij w
 "Rejestracja".

Przy zakładaniu konta musisz podać:

Oferta Produktów

Nazwa:

na sugerowana: wszystkie

Produkty z magazynu: wszystkie

Dla dostawców

Produkty w promocji Nowość Reklama TV Cena NetNet

producent: wszyscy produceni + Opis produktu w języku: do

Kod producenta:

Magazyn od: 1 do

\$

- dane logowania
- dane firmy (w tym numer NIP i REGON)
- dane kontaktowe

Centralazabawek.pl

Dla sprzedających

ID: EAN:

Dla kogo: wszystkie

pokaż produkty: niezir

stawka VAT dowolna

Brak produktóv

Cena od:

Centrala zabawek

O Firmie

▶ Sport

Zabawk

Pojazdy
 Stroje, przebrar
 Sprzęt optyczny
 Do ogrodu

Modele RC
Książki
Kosmetyki
Do domu i biura
Odzież

Kategorie

Artykuły dla nie

Artykuły szkolne

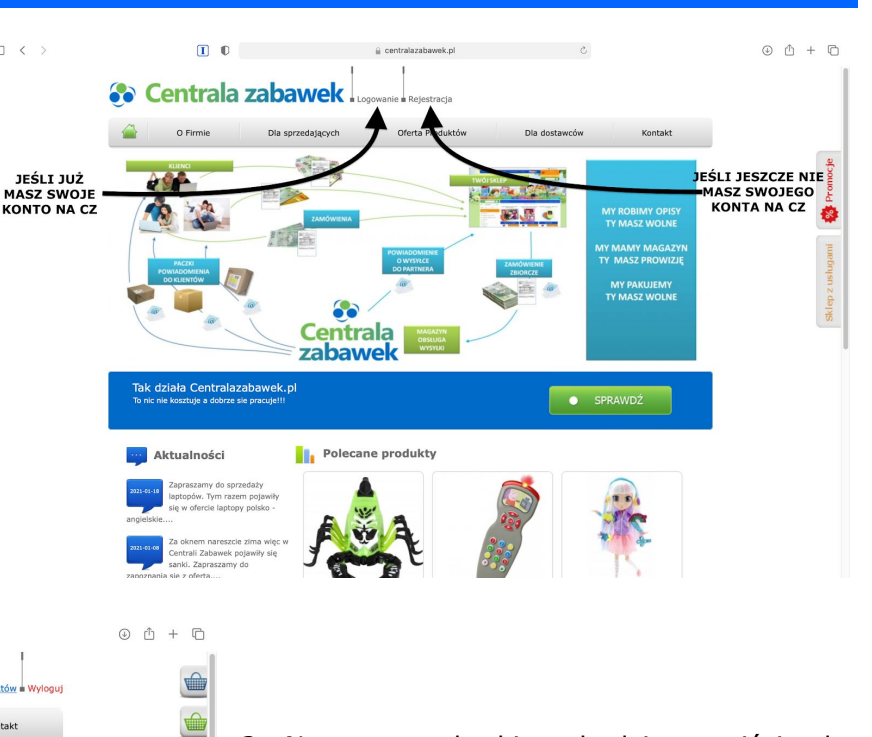

2. Następnym krokiem będzie przejście do zakładki sklepu z usługami po prawej stronie.

3. Następnie z panelu kategorii (po lewej stronie), należy wybrać zakładkę "Integracje".

omocje

Do Sky-Shopa możemy wykorzystać dwie integracje:

- Automatyczny plik XML do zaciągnięcia na sklep produktów, ich opisów, cen a także ilości.
- Integracja zamówień ze SkyShopem - do automatycznego blokowania produktów pobierania zamówień przez system CZ z Sky-Shopa

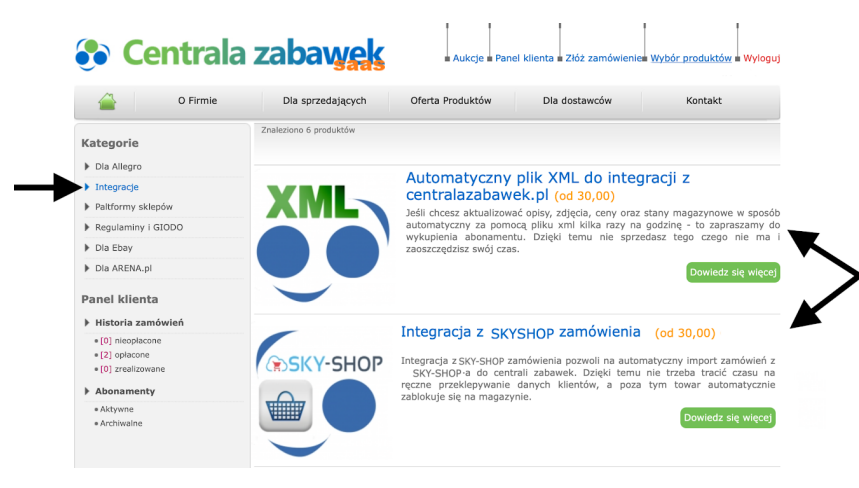

| ` | wybierz AD 1                         |  |
|---|--------------------------------------|--|
|   | Bezpłatny okres testowy przez 14 dni |  |
|   | 30,00 zł – 30 dni                    |  |
|   | 78,00 zł – 90 dni                    |  |
|   | 140,00 zł - 180 dni                  |  |
|   | 250.00 zł - 365 dni                  |  |

4. Zarówno w przy zakupie pliku XML jak i integracji zamówień ze SkyShopem, na początek możemy wybrać bezpłatny okres testowy na czas 14 dni.

Wystarczy, że klikniemy na rozwijaną listę [1] i wybierzemy jedną z dostępnych opcji [AD 1] daną pozycję, a następnie dodamy usługę do koszyka [2].

Panel klienta

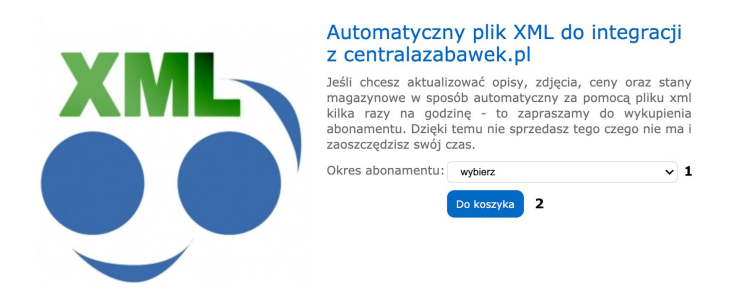

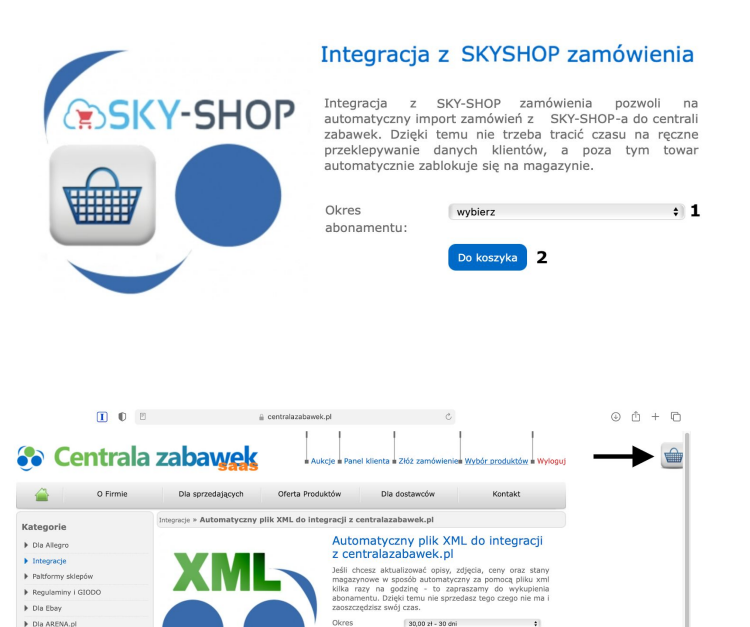

Następnie klikamy na nasz koszyk z prawej strony ekranu.

| 1. Kosz  | yk 2. Dostawa/płatność                                                                        | 3. Dane klienta | 4. Podsumowa                                      | anie 5. Konie               |     |
|----------|-----------------------------------------------------------------------------------------------|-----------------|---------------------------------------------------|-----------------------------|-----|
|          | Nazwa                                                                                         | Ilość           | Cena [pln]                                        | Wartość [pln]               |     |
| XML      | Automatyczny plik XML do<br>integracji z<br>centralazabawek.pl<br>- 14 dni okres testowy      | 1               | 0,00                                              | 0,00                        | usu |
| SKY-SHOP | Pełna integracja ze<br>SKYSHOP<br>import,aktualizacja<br>zamówienia<br>- 14 dni okres testowy | 1               | 0,00                                              | 0,00                        | usu |
|          |                                                                                               |                 | Wartość netto:<br>Wartość VAT:<br>Wartość brutto: | 0,00<br>0,00<br><b>0,00</b> |     |

I musimy następnie złożyć zamówienie i przejść przez proces zakupu.

#### **3. POŁĄCZENIE PLIKU XML Z SKY-SHOPEM (IMPORT PRODUKTÓW DO SKYSHOP)**

 Po wejściu na panel administracyjny na sky-shopie (http://(twoja\_nazwa\_sklepu).mysky-shop.pl/admin), należy wybrać zakładkę "Hurtownie", a następnie "Lista zintegrowanych hurtowni"

| ᡬ} Sta | rt ~ 👍 Produkty ~ 🕻    | 🛆 Zamówienia 🗸 🖞  | 📯 Klienci 🗸 🔂 M     | larketing 🚺 😋 🖽 | <del>togracji</del> ) | Hurtownie -                       | နို္င္တဲ့ Konfiguracja ~ | 💮 Pomoc -         | 🖁 Moje konto -                         | 定 SKY-SHOP                         |
|--------|------------------------|-------------------|---------------------|-----------------|-----------------------|-----------------------------------|--------------------------|-------------------|----------------------------------------|------------------------------------|
| Ostatr | nio złożone zamówienia | L                 |                     | 2-              | Zario                 | Lista zintegrowa Historia zamówie | nych hurtowni<br>eń      |                   | wości, aktualizacje                    | i komunikaty                       |
| ID     | Status                 | E-mail            | Data zamówienia 👻   | Do zapłaty      | 1                     | Video - pierwsze                  | kroki konfiguracji       |                   | i20-12-30:<br>ktualizacia: wdrożyliśmy | r pasteouiace zmiany:              |
| 3      | Nowe                   | przyklad@mojezam  | 2018-02-08 13:16:14 | 2 610,15 zł     |                       | Pomoc & FAQ - In                  | nstrukcje                |                   | RWD, SEO - usunięcie zna<br>robilnej   | acznika "nofollow" z menu w wersji |
| 2      | Oczekuje na realizację | test@zamowieniepr | 2018-01-18 14:35:49 | 29,00 zł        | 0                     | 🕀 Brak hurtowni? V                | Vykonamy nową integrację | za 0 zł - Sprawdź | marketplace Empik - doo<br>ysyłki      | danie możliwości ustawienia czasu  |

2. Na liście hurtowni znajdź Centrala Zabawek i kliknij na przycisk edycji (ołówek)

| 🚮 Start -   | (슈) Produkty ~    | - 🔶 Zamówieni   | a 🖌 🔗 Klienci 🗸 🤅 | Marketing     | - රදී Integracj | je 👻 😭 Hurtov  | vnie ~             | juracja ~  | 💮 Pomo | ic 🖌 😫 Moje k | onto ~  | SKY-SHOP               |
|-------------|-------------------|-----------------|-------------------|---------------|-----------------|----------------|--------------------|------------|--------|---------------|---------|------------------------|
| Hurtownie - | - 431 zintegrowan | nych hurtowni   |                   |               |                 |                |                    |            |        |               |         | Pomoc 🤗                |
| Łącznie pro | oduktów w sklep   | oie: 1979/75000 |                   |               |                 |                |                    |            |        |               |         | 🛞 Kup moduł integracji |
| Edycja      | Kategoria         | Nazwa           | Aktualizuj teraz  | Ostatnia aktu | Produktów w hu  | Produktów w sk | Jak często aktuali | Narzut [%] | Login  | Pobierz Plik  | Wyczyść | Aktywna do             |
| Ø           | Obuwie            | BUTOSKLEP       |                   |               |                 |                | Nie aktualizuj     | 0          |        |               |         |                        |
| Ø           | Dom/O wie         | Candellux Lig   |                   |               |                 |                | Nie aktualizuj     | 0          |        |               |         |                        |
| 0           | oom i ogród       | Carpet for You  |                   |               |                 |                | Nie aktualizuj     | 0          |        |               |         |                        |
| 0           | Dziecięce/za      | Centrala zaba   |                   |               |                 |                | Nie aktualizuj     | 0          |        |               |         |                        |
| Ø           | Biżuteria         | ChicoChica      |                   |               |                 |                | Nie aktualizuj     | 0          |        |               |         |                        |
| 0           | Wielobranż        | Chłopcy Z Ran   |                   |               |                 |                | Nie aktualizuj     | 0          |        |               |         |                        |
| 0           | Kosmetyki         | <u>Clariq</u>   |                   |               |                 |                | Nie aktualizuj     | 0          |        |               |         |                        |
| 0           | Dom i ogród       | <u>Cleoni</u>   |                   |               |                 |                | Nie aktualizuj     | 0          |        |               |         |                        |
| 0           | Dziecięce/za      | COCOMILO        |                   |               |                 |                | Nie aktualizuj     | 0          |        |               |         |                        |
| O           | Biżuteria         | Colibra         |                   |               |                 |                | Nie aktualizuj     | 0          |        |               |         |                        |
| 0           | Sprzęt gastr      | CookKing        |                   |               |                 |                | Nie aktualizuj     | 0          |        |               |         |                        |
| 0           | Elektronika       | <u>csi</u>      |                   |               |                 |                | Nie aktualizuj     | 0          |        |               |         |                        |
| 0           | Obuwie            | Czas na buty    |                   |               |                 |                | Nie aktualizuj     | 0          |        |               |         |                        |
| 0           | Elektronika i     | <u>D-R-O</u>    |                   |               |                 |                | Nie aktualizuj     | 0          |        |               |         |                        |
| 0           | Dom i ogród       | DARYmex         |                   |               |                 |                | Nie aktualizuj     | 0          |        |               |         |                        |
| 0           | Elektronika i     | Delta           |                   |               |                 |                | Nie aktualizuj     | 0          |        |               |         |                        |
| 0           | Sprzęt obse       | DELTA optical   |                   |               |                 |                | Nie aktualizuj     | 0          |        |               |         |                        |
| 0           | Odzież - gal      | DESSEO          |                   |               |                 |                | Nie aktualizuj     | 0          |        |               |         |                        |
| 0           | Książki           | Difin           |                   |               |                 |                | Nie aktualizuj     | 0          |        |               |         |                        |
| A           | Zoologia          | DMR Grupp       |                   |               |                 |                | Nie aktualizui     | 0          |        |               |         |                        |

| CENTRALAZABAWEK + Edycja                   |                                                                                                    | 3                                                                                                    | omoc 🕐 🔹 X | 3. Twoim ocz                   | om ukaże sie panel                     |
|--------------------------------------------|----------------------------------------------------------------------------------------------------|----------------------------------------------------------------------------------------------------|------------|--------------------------------|----------------------------------------|
| <ul></ul>                                  | ccentów Narzuty na kategorie     estowym podczas damowango okresu działa     działanie wybranej hurtowni tuk wszyskich     gop zaniki wybranej hurtowni tuk wszyskich     anizmu generowania piku XML. Szczegóły poda | Narzuły na producentów 🕕 Reguły narzutów 🗋 Formy dostawy 😁 Wysykka:<br>nia<br>ne są na stronie <u>Automatyczny plik XML do integracji z centraluzabawek ol</u> | zamówień   | do edycji integrac             | ji:                                    |
| Zmiany wp                                  | rowadzone w konfiguracji hurtowni beda widoc                                                                                                    | Ješli nie posiadasz danych dostępowych - skontaktuj się bezpośrednio z hurtownią.<br>me w produktach po najbliższej aktualizacji z hurtowni.                   |            |                                |                                        |
| Nowe produkty                              |                                                                                                    |                                                                                                    |            |                                |                                        |
| Pobieraj tylko z powiązanych kategorii: 🔊  | Tak                                                                                                    | v                                                                                                    |            | 1 - Miejsce do uzu             | ipełnienia:                            |
| Pobieraj również produkty bez zdjęć:       | Tak                                                                                                    | ×                                                                                                    |            | -                              |                                        |
| Nowe produkty: 👩                           | Tak                                                                                                    | v                                                                                                    |            | Login - Twói mail              | na który jesteś                        |
| Pobieraj od ilości: 🕐                      | 0                                                                                                    |                                                                                                    |            |                                |                                        |
| Pobieraj od ceny: 🕥                        | 0                                                                                                    |                                                                                                    |            | zalogowany na Ce               | ntralazabawek.pi                       |
| Pobieraj do ceny: 💿                        | 0                                                                                                    |                                                                                                    |            |                                |                                        |
| Oznaczaj jako nowości: 👩                   | 0                                                                                                    |                                                                                                    |            |                                |                                        |
| Wysyłaj powiadomienie o nowych produktach: | Nie                                                                                                    | v                                                                                                    |            |                                |                                        |
| Dodaj nazwę producenta do nazwy produktu:  | Za nazwą produktu                                                                                                    |                                                                                                    |            |                                |                                        |
| Aktualizacja                               |                                                                                                    |                                                                                                    |            |                                |                                        |
| Gdy hurtownia usunie produkt: 🔊            | Wyzeruj produkty                                                                                                    | ×                                                                                                    |            |                                |                                        |
| Zaokrąglenie cen: 💿                        | Nie                                                                                                    |                                                                                                    |            |                                |                                        |
|                                            |                                                                                                    |                                                                                                    | 5          |                                |                                        |
| Pomoc (?) Astoria zamówleń 合               |                                                                                                    | Anuluj 🛞                                                                                                    | Zapisz 💾   |                                |                                        |
|                                            |                                                                                                    |                                                                                                    |            |                                |                                        |
| Klucz - Twój unikalr                       | ny klucz                                                                                                    | Serwis                                                                                                    |            | Twój unikalny klucz (hash) XMK |                                        |
| Controlozohowal n                          |                                                                                                    | Eksport XML/CSV                                                                                                    |            | Kategorie produktów:           | Produkty:                              |
| Centralazabawek.pr                         | w Pallel                                                                                                    | Import zamówień XMI                                                                                                    |            | Artykuły dla niemowląt         | ID od do                               |
| klienta", w zakładce                       | e (po lewej                                                                                                    |                                                                                                    |            | Artykuły szkolne               | Ceny:                                  |
| stronie na samym d                         | lole)                                                                                                    | • Importuj                                                                                                    |            | ✓Do ogrodu                     | oceny hurtowe                          |
| "Eksport XML/CSV".                         |                                                                                                    | Przypisz                                                                                                    |            | ✔Kosmetyki                     | Ceny z narzutem                        |
| , ,                                        |                                                                                                    |                                                                                                    |            | ✓Książki ✓Modele RC            | użyj sugerowanych cen detalicznych     |
| Po kliknieciu w przy                       | cisk generui                                                                                                    | Nasz klucz ukaże sie na gó                                                                                                    | rze        | ✓Odzież                        | Pozostałe ustawienia:                  |
| strony (na obrazku                         |                                                                                                    |                                                                                                    | 0          | ✓Pojazdy                       | magazyn min. ilość 🛛 szt.              |
|                                            |                                                                                                    |                                                                                                    |            | Sport                          | format pliku: CentralaZabarrek   XML 🛟 |
|                                            |                                                                                                    |                                                                                                    |            | Stroie, przebrania, akcesoria  |                                        |

**2**. Inne parametry - Wybieramy tutaj m.in. jakie

produkty chcemy zintegrować, jak często chcemy aktualizować stany oraz jaki narzut chcemy ustawić jako domyślny dla zintegrowanych produktów.

Sport Sprzęt optyczny Stroje, przebrania, akcesoria

Zabawki

3. Na górze mamy listę dodatkowych opcji edycji parametrów integracji takie jak np. wybranie narzutu w zależności od producenta lub zakresu cen

4. Pomoc/? - Jeśli mamy z czymś problemy wystarczy kliknąć w znak zapytania/pomoc, a Naszym oczom ukaże się wyjaśnienie danego podpunktu

5. Gdy już uzupełnimy wszystkie parametry należy zapisać zmiany poprzez kliknięcie na ikonkę Zapisz w prawym dolnym roku

I gotowe produkty powinny się już aktualizować na Twoim sklepie (jeśli jednak coś poszłoby nie tak kliknij ponownie na przycisk aktualizuj teraz, a jeśli to nie pomoże sprawdź czy podczas edycji czegoś nie przeoczyłaś/eś

| Edycja | Kategoria    | Nazwa         | Aktualizuj teraz | Ostatnia aktu | Produktów w hu | Produktów w sk | Jak często aktuali | Narzut [%] Login | Pobierz Plik | Wyczyść | Aktywna do |
|--------|--------------|---------------|------------------|---------------|----------------|----------------|--------------------|------------------|--------------|---------|------------|
| P      | Dziecięce/za | Centrala zaba | ×                | 2021-01-24    | 3071           | 3071           |                    |                  | 瞤            | 4       |            |

#### 4. POŁĄCZENIE INTEGRACJI ZAMÓWIEŃ SKY-SHOP PRZEZ API

Adres URL API - adres naszego sklepu na

Sky-Shopie z rozszerzeniem /api/ np."<u>https://nazwa.mysky-shop.pl/api/</u>"

#### Integracja Skyshop

- Konfiguracja
- Testuj połaczenie
- Informacje o integracji
- Integracja kategorii
- Metody dostawy
- Metody płatności

Gdy nasz usługa integracji zamówień ze Skyshopem będzie aktywna, w kolumnie z lewej strony pojawi się nam dodatkowa kategoria "Integracja Skyshop", w której możemy znaleźć:

Konfiguracja:

0

| Główna » Panel klienta        |                                  |
|-------------------------------|----------------------------------|
| Ustawienia konfiguracyjne Sky | shop                             |
| Adres URL API*:               |                                  |
| Klucz API*:                   |                                  |
|                               | Wyślij                           |
|                               | දී Integracje - 🏠 Hurtownie      |
|                               | Portale aukcyjne                 |
|                               | Porównywarki cen i opinii        |
|                               | olo Warketblace, A               |
| acyjnym na Sky-shopie w       | G Narzedzia Google               |
|                               | Powiadomienia SMS                |
|                               | Płatności i systemy ratalne      |
|                               | 🌐 Systemy księgowe i ERP 🔹 🕨     |
|                               | 📑 Kurierzy                       |
|                               | 🚵 MultiStore                     |
|                               | 📸 Narzędzia marketingowe 🕨 🕨     |
|                               | 📆 Własny kod JavaSc 🖬 HTML/CSS 🕨 |

Złóż za

🔁 Web API sklepu

Wyloguj

0 Klucz API - który znajdziemy w panelu administracy zakładce "Integracje->Web API sklepu"

Zamówienia:

Zamówienia będą się

"Panel klienta" ->

"Nieopłacone"

pojawiały w

#### Centrala zabawek

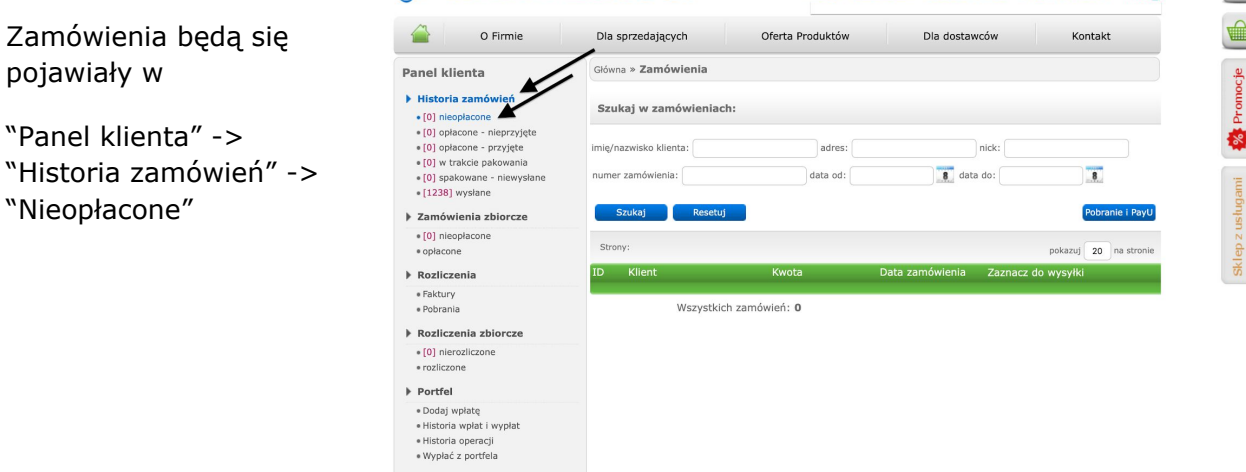

#### JEŚLI NIE POSIADAMY INTEGRACJI ZAMÓWIEŃ PRZEZ API POZOSTAJE NAM RĘCZNE SKŁADANIE ZAMÓWIEŃ

- Najpierw musimy wejść w zakładkę "Złóż zamówienie"
- 2. Wybieramy parametry, po których wyszukamy produkt
- 3. Klikamy przycisk "Szukaj"
- 4. Wybieramy produkt i jego ilość
- 5. Dodajemy go do koszyka
- Gdy już dodamy wszystkie produkty klikamy "zamów"
- 7. Przechodzimy przez proces kupna podając dane klienta
- 8. Gdy skończymy zamówienie przejdzie do:

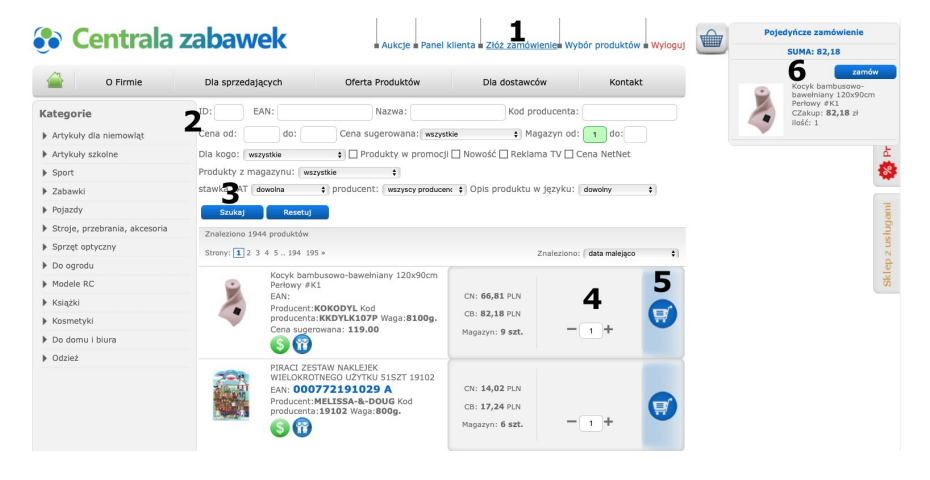

"Panel klienta" -> "Historia zamówień" -> "Nieopłacone"

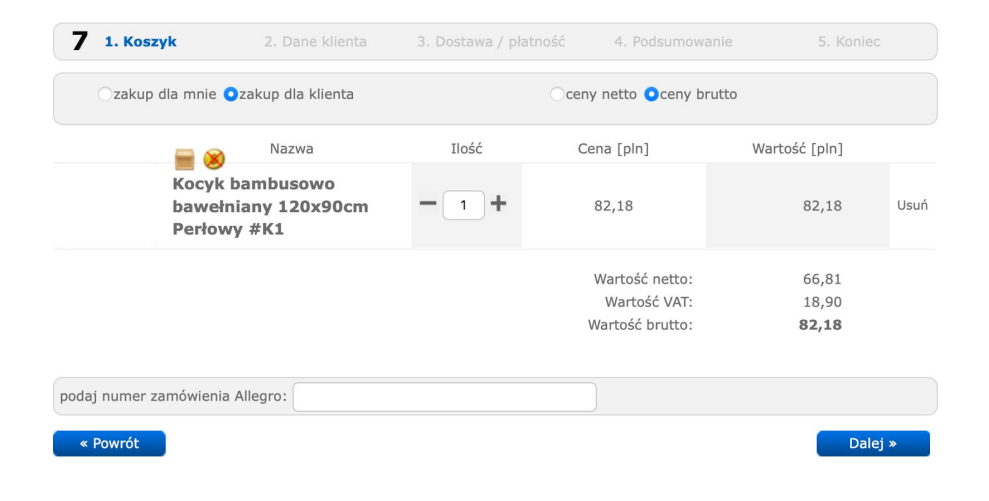

#### UWAGA!!!

#### JEŚLI NIE POSIADAMY INTEGRACJI API I SKŁADAMY ZAMÓWIENIA RĘCZNIE MOŻE SIĘ OKAZAĆ, ŻE ZABRAKNIE JAKIEGOŚ PRODUKTU DO TWOJEGO ZAMÓWIENIA

## 5. KONFIGURACJA SKLEPU SKY-SHOP

Produkty zaciągnięte, zamówienia zintegrowane, więc teraz czas, by przejść przez integrację Twojego sklepu.

| 🞧 Start - 💾 Produkty - 🏠 Zamówienia - 冷 Klienci - 📢 Marketing - 🖧 Integracje - 😭 Hurtownie - | - 炎 Konfiguracja - 🔘 Pomoc - 👌 Moje konto - |  |  |  |  |
|----------------------------------------------------------------------------------------------|---------------------------------------------|--|--|--|--|
|                                                                                              | 💮 Pomoc w panelu Admina                     |  |  |  |  |
|                                                                                              | 🕑 Video - pierwsze kroki konfiguracji       |  |  |  |  |
| Sprawdź co oferuje platforma i jak możesz ją spersonalizować.                                | Pomoc&FAQ                                   |  |  |  |  |
| Zachecamy do skorzystania z poradników w formie PDF i video w                                | 岸 Blog Sky-Shop.pl - Praktyczna wiedza      |  |  |  |  |
| zakładce "Pomoc". Pomogą Ci one jak najlepiej poznać platformę jaką                          | 🗐 Poradniki 🔹 🕨                             |  |  |  |  |
| jest Sky-Shop i ułatwią jej obsługę.                                                         | 🔆 Asystent Konfiguracji                     |  |  |  |  |
|                                                                                              | 💛 Kontakt ze Sky-Shop.pl                    |  |  |  |  |

## POWODZENIA